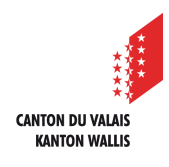

1

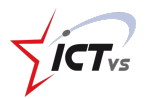

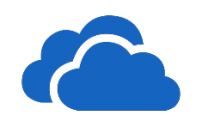

# COMMENT PARTAGER UN DOCUMENT DANS ONEDRIVE ONLINE

Tutoriel pour un environnement Windows et MacOS Version 2.0 (04.11.2021)

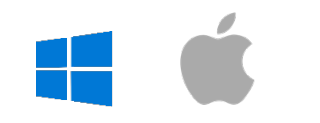

Sélectionnez le fichier que vous souhaitez partager.

2 Cliquez sur le bouton « Partager l'élément sélectionné avec d'autres personnes ».

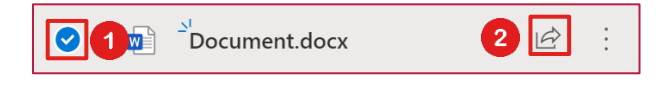

8 En cliquant sur la flèche, vous pouvez accéder aux différentes options de partage.

| Envoyer un lien                                                | ×       |
|----------------------------------------------------------------|---------|
| ( Toute personne disposant du lien peut consulter le contenu > | 3       |
| Å : Nom, groupe ou e-mail                                      | ×~      |
| Message                                                        |         |
|                                                                |         |
|                                                                | Envoyer |
| <b>心</b>                                                       |         |
| Copier le lien Outlook                                         |         |

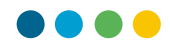

L'utilisateur est responsable de la configuration du partage.

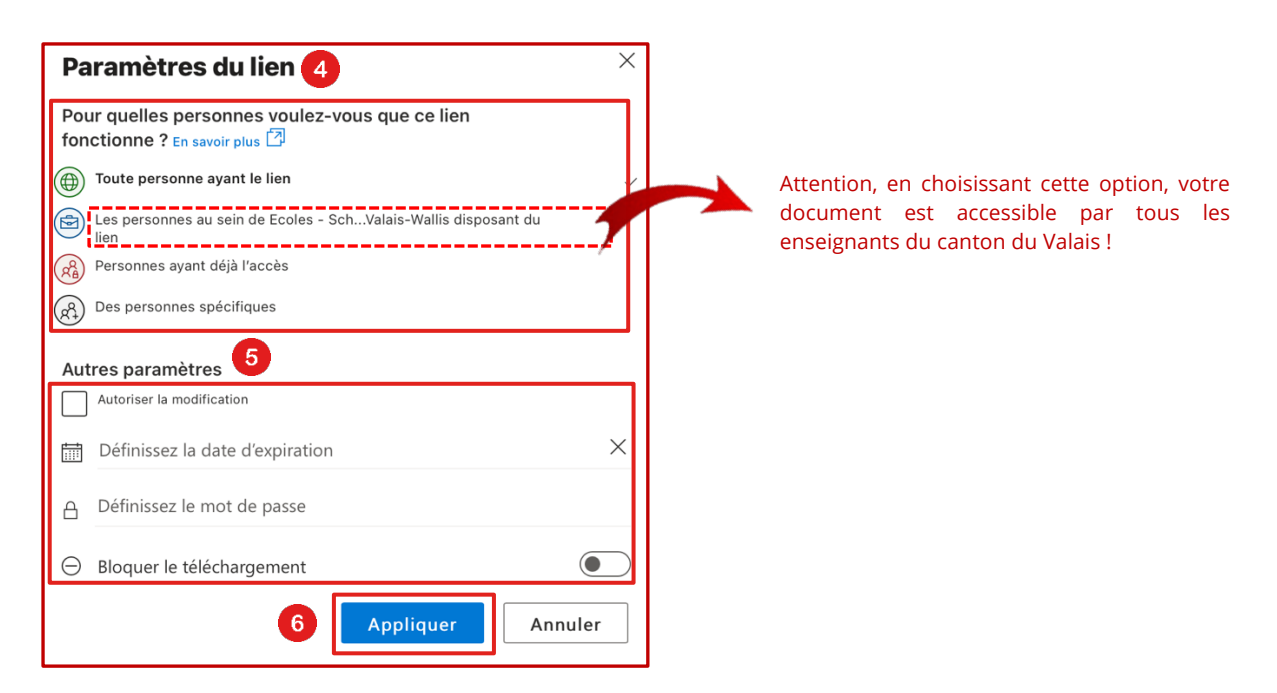

Configuration des droits d'accès au document

#### Toute personne ayant le lien

Octroie l'accès aux personnes qui reçoivent le lien directement de vous ou d'un tiers qui a transféré votre lien de partage. Ce partage peut inclure des personnes externes à votre organisation. Ce type de partage vous permet également de configurer les options suivantes :

- Définir une date d'expiration : le lien fonctionnera jusqu'à la date que vous avez définie
- Définir un mot de passe : l'utilisateur qui reçoit le lien est invité à entrer un mot de passe pour accéder au document

#### Les personnes au sein de Ecoles - Schule -Valais - Wallis disposant du lien

Permet à tous les membres de l'organisation qui possède le lien d'accéder au fichier. Ce lien peut être communiqué par vous ou un tiers qui a transféré votre lien de partage. *Attention, cette option rend votre document accessible à tous les enseignants du canton du Valais !* 

#### Personnes ayant déjà l'accès

Utilisez cette option si la personne dispose déjà des droits d'accès à ce document

#### Des personnes spécifiques

Octroie l'accès aux seules personnes que vous spécifiez. Si ce lien est transféré, seules les personnes qui ont déjà accès pourront accéder au document

1

4

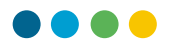

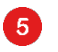

Configuration des autres paramètres

#### Autoriser la modification

Par défaut, l'option « Autoriser la modification » est activée. Si vous souhaitez que les utilisateurs puissent uniquement afficher le contenu de votre document, décochez la case

#### **Bloquer le téléchargement**

En plus d'empêcher la modification d'un document, vous pouvez bloquer le téléchargement, ce qui signifie que les utilisateurs ne peuvent pas enregistrer de copie locale

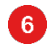

Cliquez sur « Appliquer » dès que votre partage est configuré.

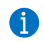

Vous pouvez envoyer le lien de partage de plusieurs manières.

#### Variante 1

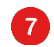

Entrez l'adresse de courrier du destinataire...

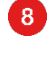

... puis ajoutez un message (facultatif).

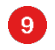

Cliquez ensuite sur « Envoyer ».

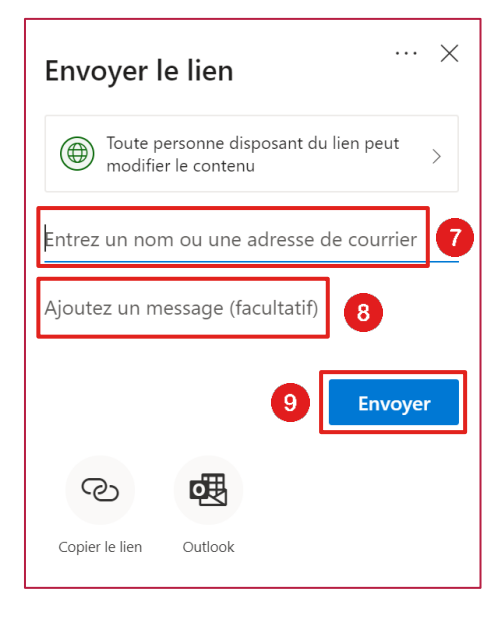

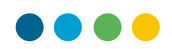

### Variante 2

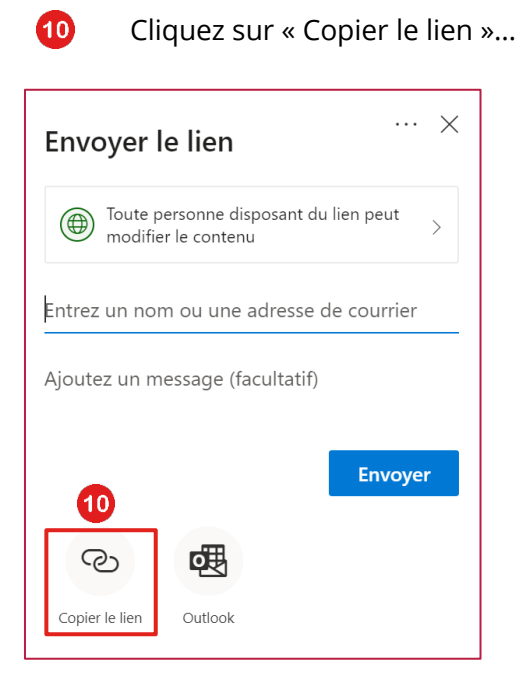

1

... et cliquez sur « Copier » pour le coller un message par exemple

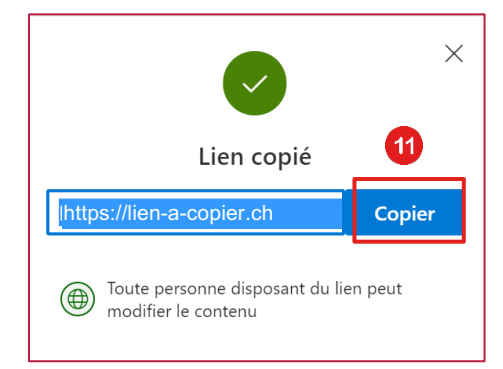

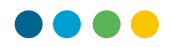

## Variante 3

12

Cliquez sur Outlook. Un nouveau message est créé dans Outlook. Le lien est automatiquement intégré.

| Envoyer le lien                                              | $\times$ |
|--------------------------------------------------------------|----------|
| Toute personne disposant du lien peut<br>modifier le contenu | >        |
| Entrez un nom ou une adresse de courrier                     |          |
| Ajoutez un message (facultatif)                              |          |
| Envoye                                                       | r        |
| Copier le lien Outlook                                       |          |